**Utiliser l'outil prédictif ICARE** pour déterminer le moment du passage d'un satellite proche de votre établissement

## Aller sur ce site pour CALIPSO par exemple

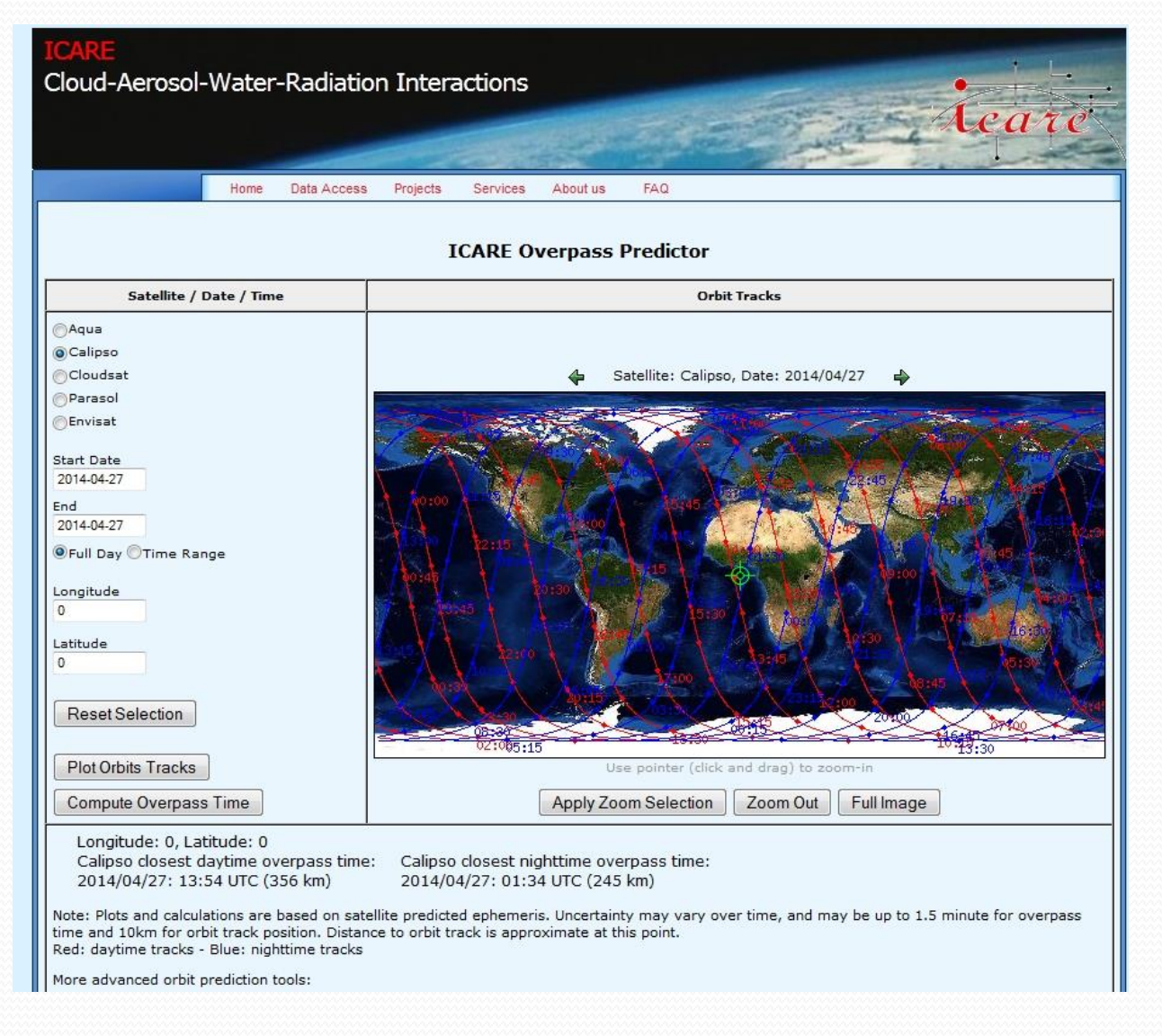

Entrez la longitude et la latitude, la cible va se déplacer, puis rentrez la date

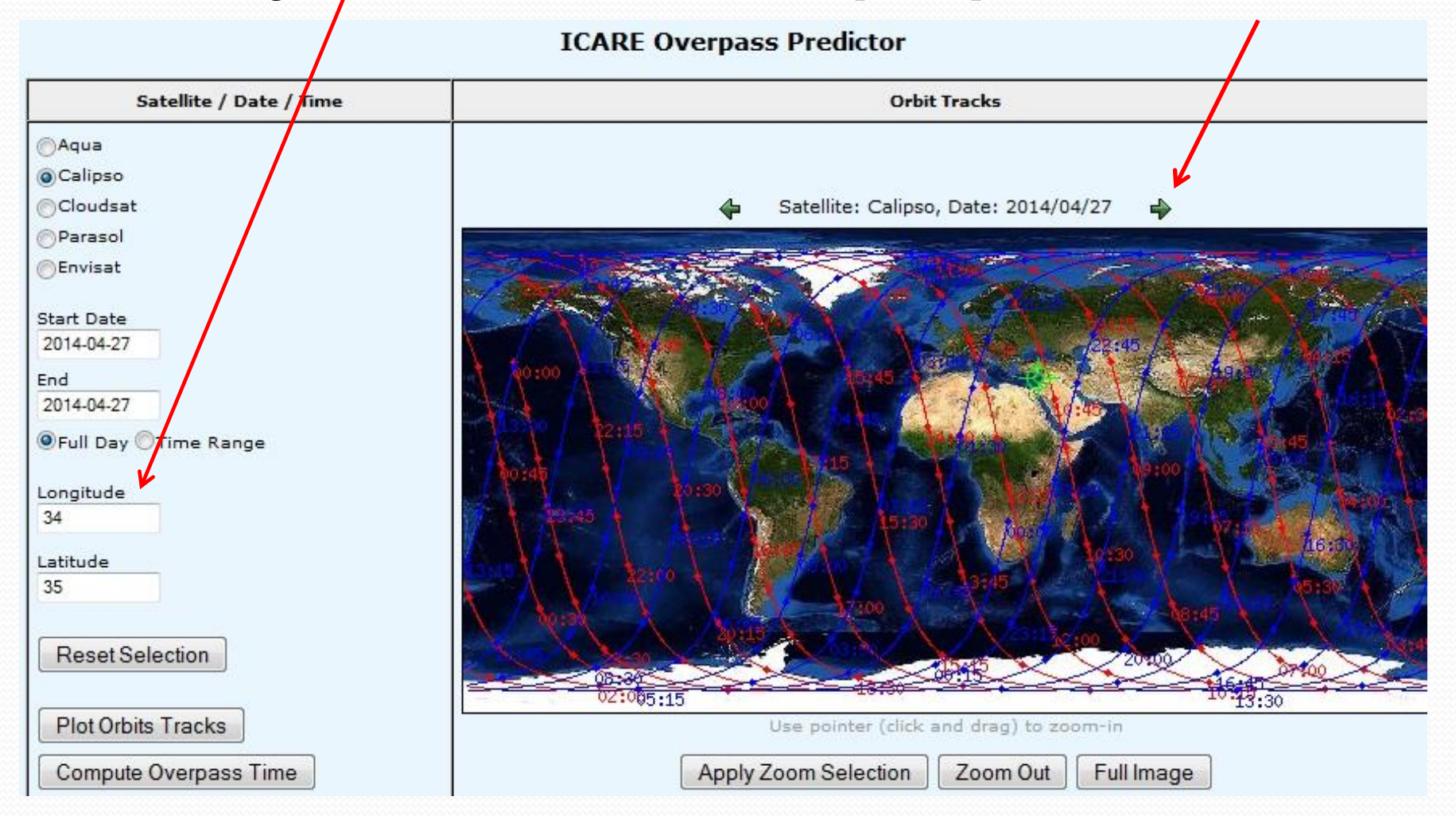

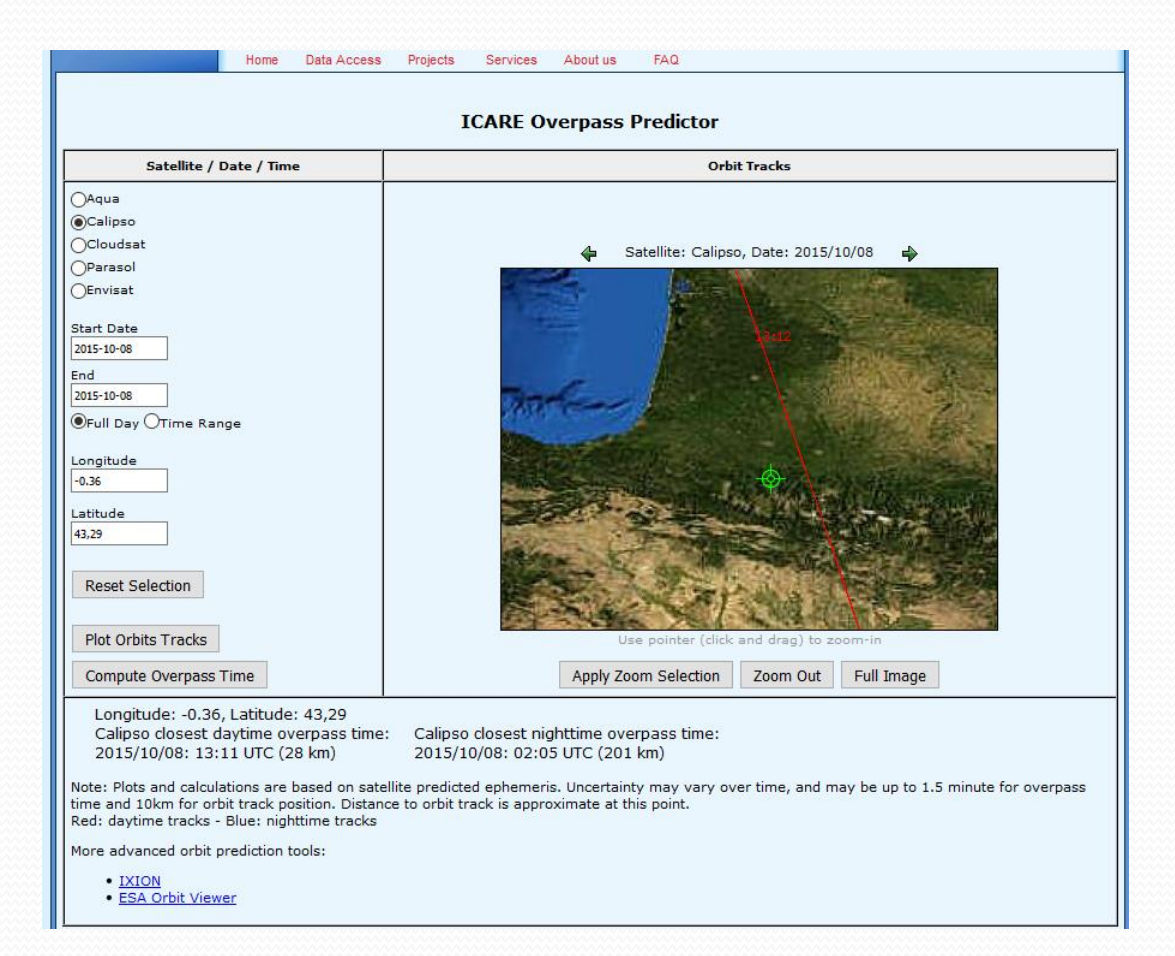

Cherchez la trace rouge (celle du passage de jour) la plus proche de votre établissement

Sélectionnez votre zone pour zoomer, et cliquez sur « apply zoom selection » Changez la date de départ et de fin(1) puis cliquez sur « compute overpass track »(2) Vous obtiendrez la distance la plus proche entre la trace du satellite et votre établissement (3) : par exemple 28 kms ici pour le o8 octobre 2015 à 13:11 UTC c'est «très bon » ! Vous pouvez comparer les données satellite et les données sol si vous avez moins de 100 kms.

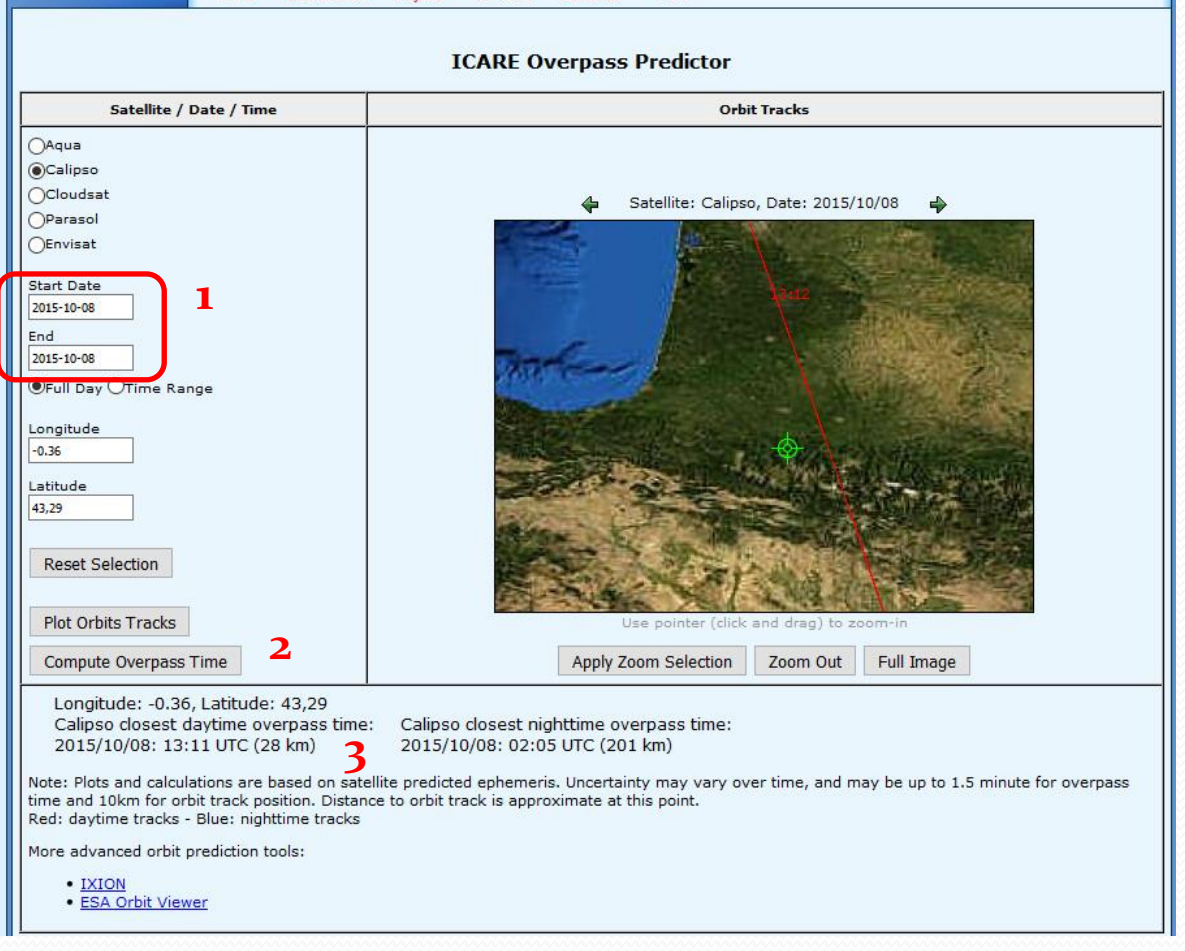